# How to Sign up for Check-In Time

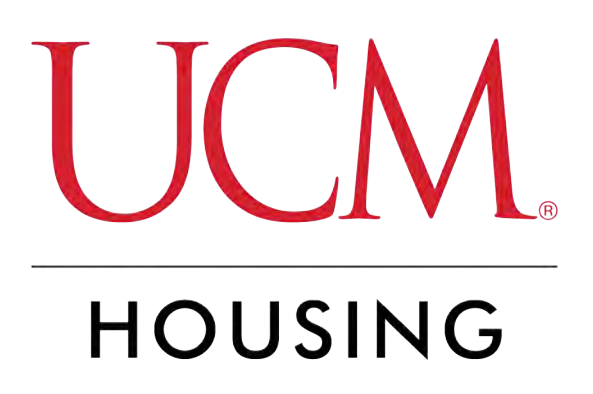

# Log into MyCentral

### STEP 2

# **Click on Student**

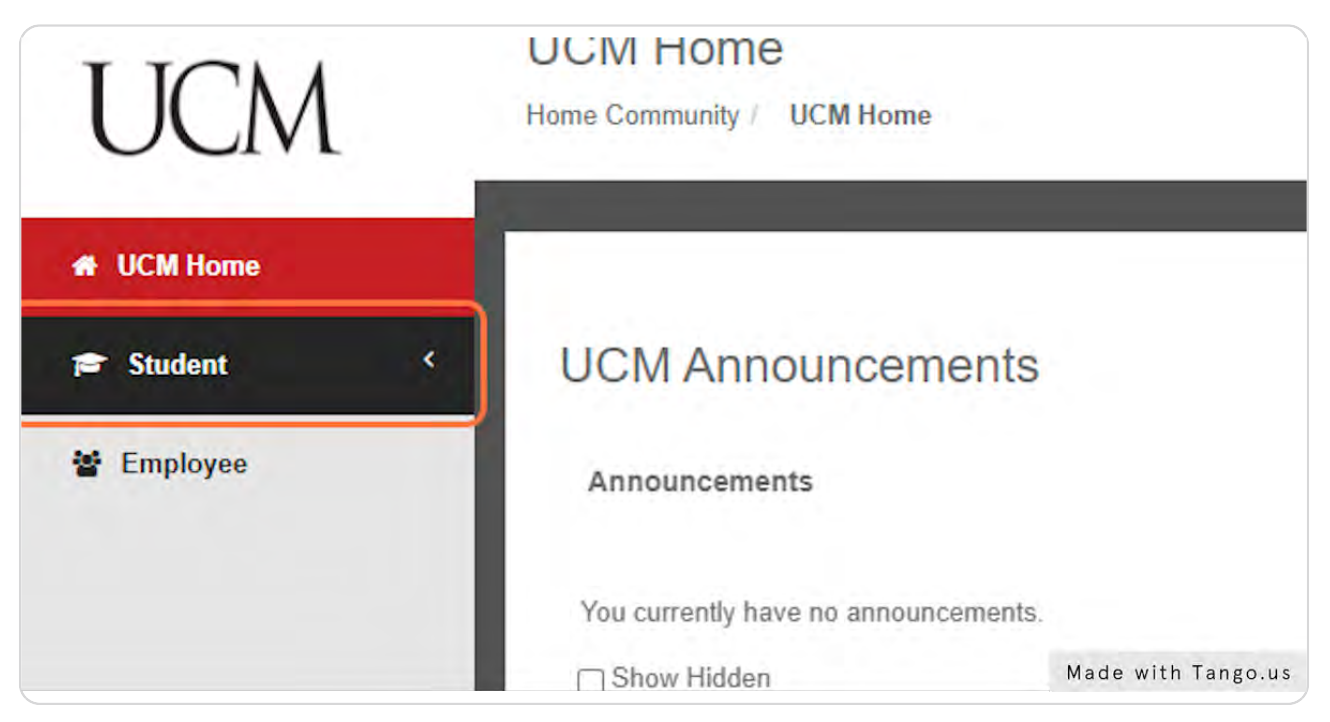

# **Click on Records and Registration**

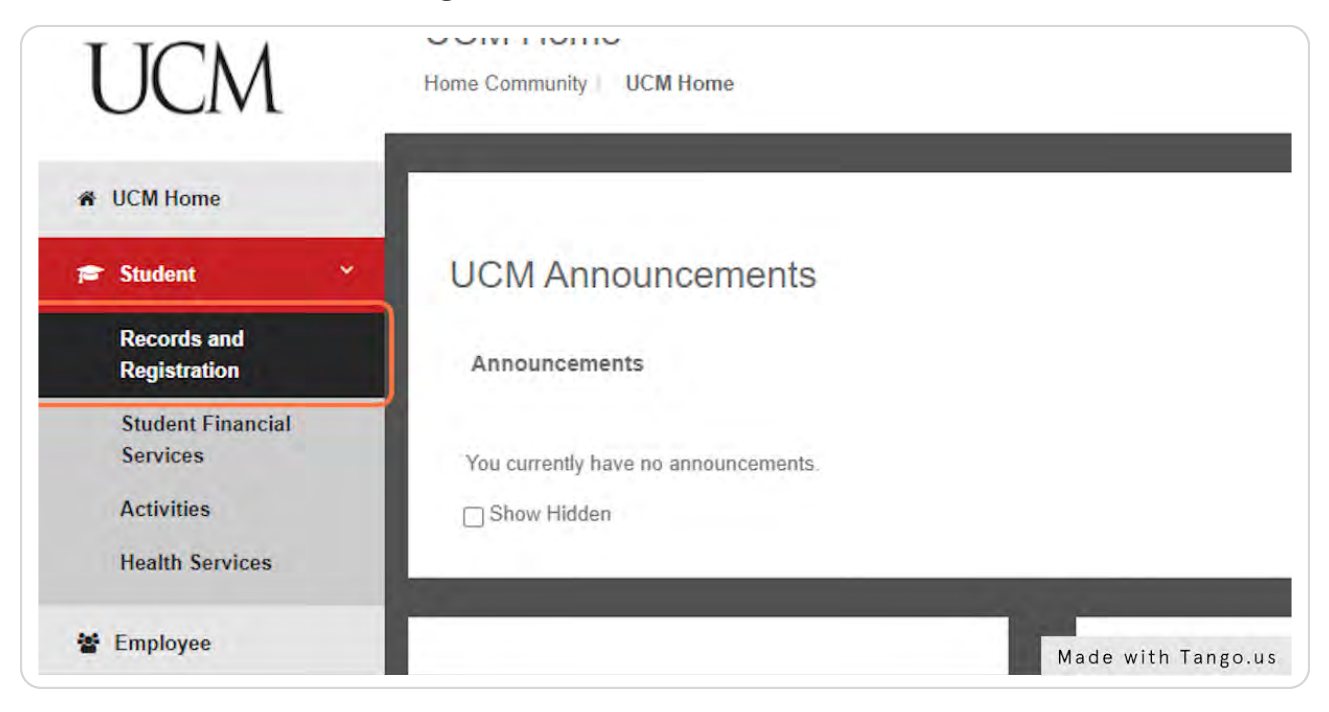

#### STEP 4

# Click on Housing and scroll down to get to Housing Assignment Gateway

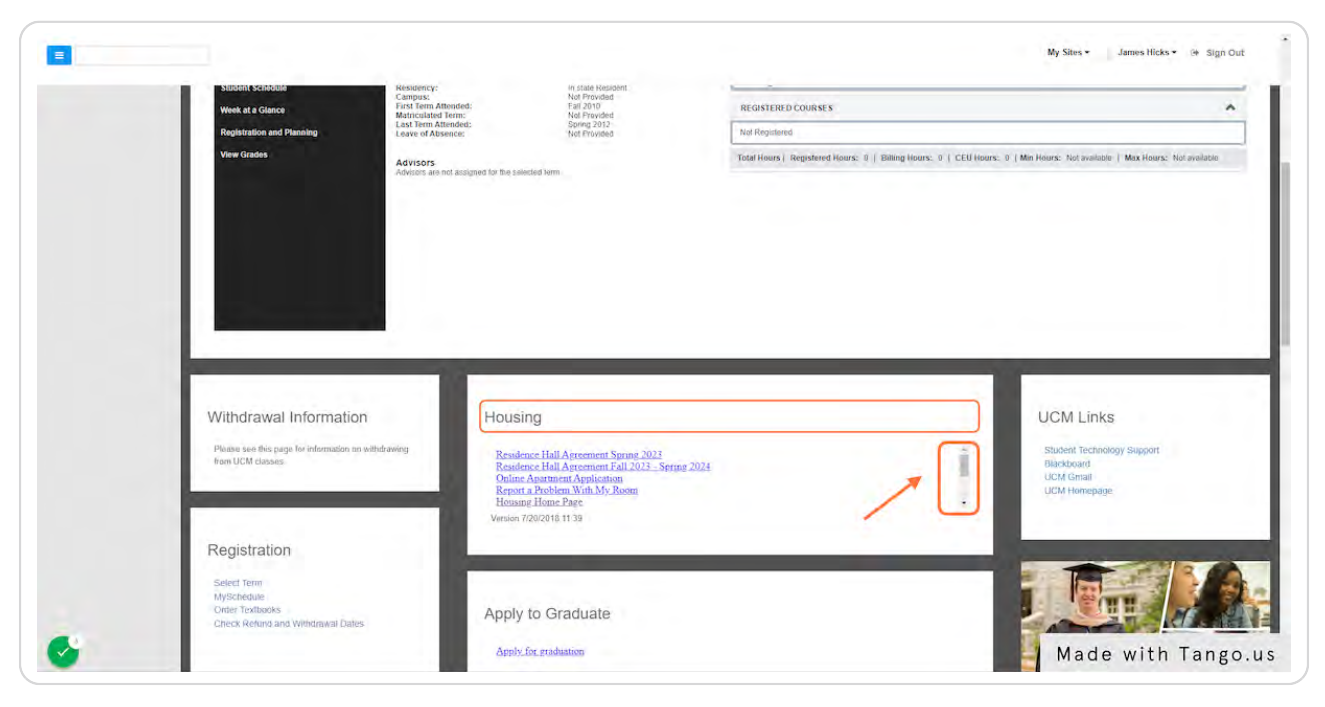

# **Click on Housing Assignment Gateway**

| nation<br>nation on withdrawing | Housing<br>Meal Plan. For 2022 - 2023<br>Housing Assignment Gateway<br>Version 7/20/2018 11:39 | • Student Technology<br>Blackboard<br>UCM Gmail<br>UCM Homepage |
|---------------------------------|------------------------------------------------------------------------------------------------|-----------------------------------------------------------------|
| val Dates                       | Apply to Graduate                                                                              | Made with Tango.us                                              |

### STEP 6

# Scroll to section on Sign Up for Check-In

#### Apartments:

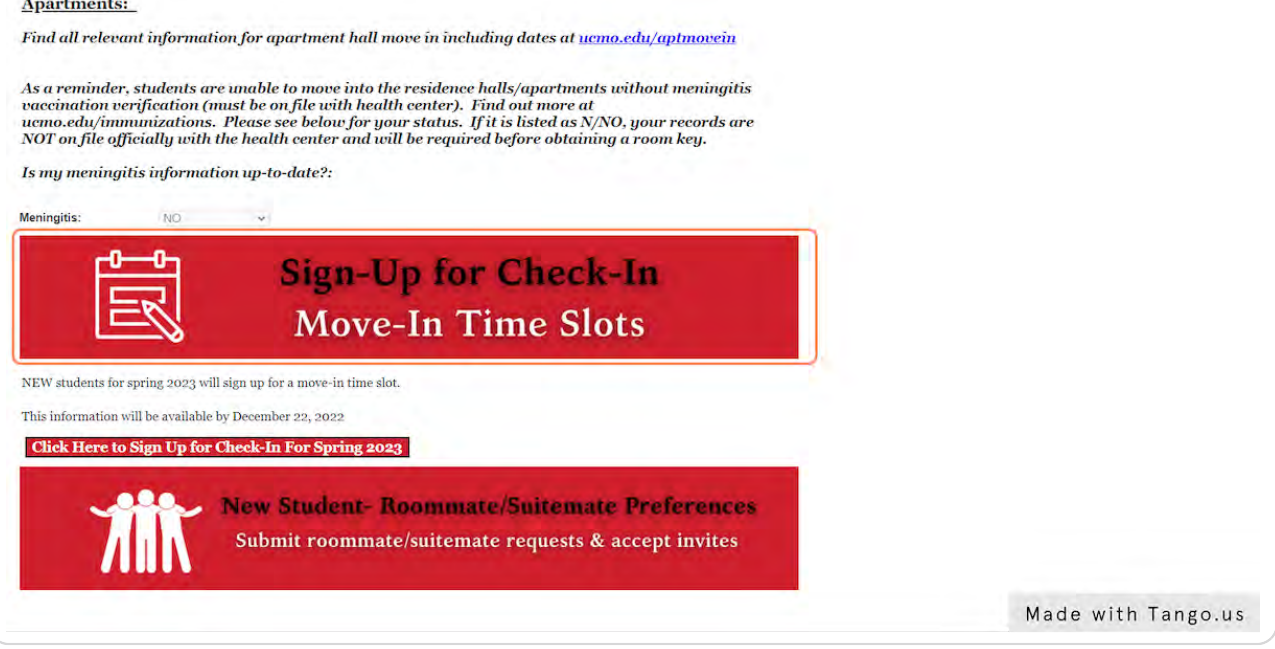

Click on Click Here to Sign Up for Check-In Button (semester year may be different in real-time)

|                               | Move-In Time Slots                                                                                 |
|-------------------------------|----------------------------------------------------------------------------------------------------|
| EW students for spring 2023 w | rill sign up for a move-in time slot.<br>e by December 22, 2022                                    |
| Click Here to Sign Up for     | r Check-In For Spring 2023                                                                         |
| 111                           | New Student- Roommate/Suitemate Preferences<br>Submit roommate/suitemate requests & accept invites |

### STEP 8

<u>View first section in the pop-up window to view your meningitis immuniza-</u> <u>tion status. Remember, we cannot check you in if it is not on file!</u>

|                                    |                                                      | Move-In Time Slot                                                              |
|------------------------------------|------------------------------------------------------|--------------------------------------------------------------------------------|
| MENINGITIS                         | 5 IMMUNIZATION ST.                                   | ATUS (ON FILE WITH HEALTH CENTER)                                              |
| Is your Mening                     | itis immunization records                            | on file? If the below field is listed as YES, you are all set! If the field be |
| If your status is<br>Meningitis Re | rds at ucmo.edu/immuniz<br>s not updated to YES by n | nove-in day via Housing Gateway, plan to bring records with you!               |

# Verify to view your room booking

| Aeningitis:   | NO                                                 | ~                                                 |                                                                                     |
|---------------|----------------------------------------------------|---------------------------------------------------|-------------------------------------------------------------------------------------|
| SELECT THE    | BOOKING YOU                                        | ARE MOVING INTO:                                  |                                                                                     |
| Select your I | Booking                                            |                                                   |                                                                                     |
| Bed Sp        | ace                                                |                                                   | Term                                                                                |
|               |                                                    |                                                   |                                                                                     |
| SE-00         | la                                                 |                                                   | 2023 Spring Res Hall                                                                |
| SE-00'        | la<br><u>ning Centers St</u>                       | art Date:                                         | 2023 Spring Res Hall                                                                |
| SE-00'        | la<br><u>ning Centers St</u><br>meal plans begin o | a <mark>rt Date:</mark><br>on January 8 with Dini | 2023 Spring Res Hall<br>ner. Ellis/Todd Dining Centers do not open until this date. |

# STEP 10

# View relevant information listed here (may be different as seen below)

| Pleas<br>If you | e note that meal plans begin on January 8 with Dinner. Ellis/Todd Dining Centers do not open until this date.<br>are arriving early, your group may be covering/providing meals. Please check with your sponsoring department/gr |
|-----------------|----------------------------------------------------------------------------------------------------|
| <u>Othe</u>     | r Important Move-In Information:                                                                                                    |
| •               | ONLY the student may enter at first to obtain key(s). Family/guests must stay outside until the student has obtain assist in move-in                                                                                             |
| •               | Students are not limited in the number of guests they can bring for move-in, however, we ask families to be conscient process.                                                                                                   |
|                 | Please see signage for check-in locations on doors                                                                                                    |
|                 | Please be sure to move all vehicles from the curb after unloading so other families may unload their vehicles.                                                                                                    |
|                 | Trash must be taken to exterior dumpsters                                                                                                    |

# Click on Next step

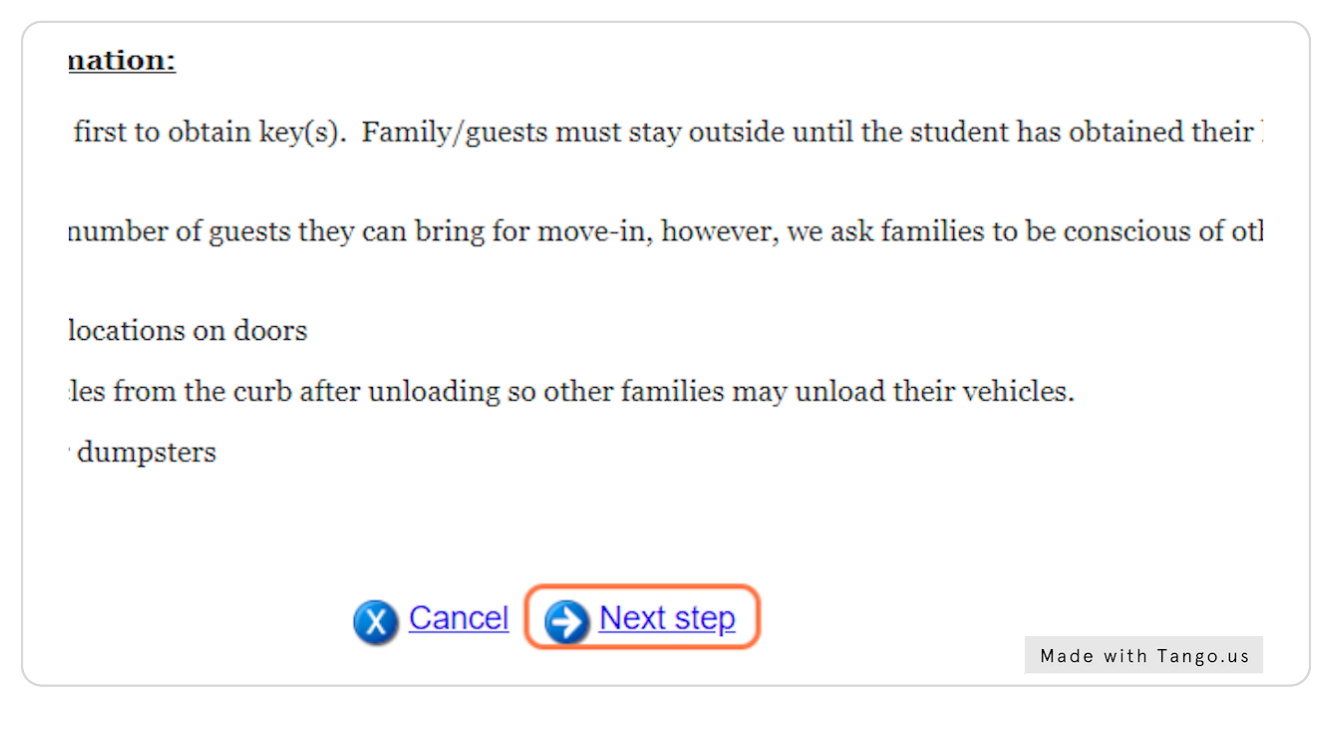

### STEP 12

### View all applicable time slots to come for check-in

Click the green "Select" button next to your preferred time and click "Finish" to selected a slot, the "Release" button appears next to it.)

You may adjust your selection by clicking "Select" next to other times until you are sur your preferred time and start over, you can click "Release."

You must click Finish to save these changes. Your time slot is not confirmed until y

| Select 1/8/2023 9:00 AM - 10:00 AM Available   Select 1/8/2023 10:00 AM - 11:00 AM Available   Select 1/8/2023 11:00 AM - 12:00 PM Available   Select 1/8/2023 12:00 PM - 1:00 PM Available |        | Date     | Time       |          | Status    | Slot Notes |
|----------------------------------------------------------------------------------------------------|--------|----------|------------|----------|-----------|------------|
| Select   1/8/2023   10:00 AM -   11:00 AM   Available     Select   1/8/2023   11:00 AM -   12:00 PM   Available     Select   1/8/2023   12:00 PM -   1:00 PM   Available                    | Select | 1/8/2023 | 9:00 AM -  | 10:00 AM | Available | •          |
| Select   1/8/2023   11:00 AM -   12:00 PM   Available     Select   1/8/2023   12:00 PM -   1:00 PM   Available                                                                              | Select | 1/8/2023 | 10:00 AM - | 11:00 AM | Available |            |
| Select 1/8/2023 12:00 PM - 1:00 PM Available                                                                                                    | Select | 1/8/2023 | 11:00 AM - | 12:00 PM | Available | •          |
|                                                                                                    | Select | 1/8/2023 | 12:00 PM - | 1:00 PM  | Available |            |

| 'ou must c | lick Finish to | o save these | changes. Yo | ur time slot | is not confin |
|------------|----------------|--------------|-------------|--------------|---------------|
|            | Date           | Time         |             | Status       | Slot Notes    |
| Select     | 1/8/2023       | 9:00 AM -    | 10:00 AM    | Available    |               |
| Select     | 1/8/2023       | 10:00 AM -   | 11:00 AM    | Available    |               |
| Select     | 1/8/2023       | 11:00 AM -   | 12:00 PM    |              |               |
| Select     | 1/8/2023       | 12:00 PM -   | 1:00 PM     | Available    |               |
| Select     | 1/8/2023       | 1:00 PM -    | 2:00 PM     | Available    | Made with T   |

# Click on Select to pick your time slot

### STEP 14

### You will see the message as seen below - but it is not yet confirmed!

ne and start over, you can click "Release."

Finish to save these changes. Your time slot is not confirmed until you click Finish.

| Date   | Time       |          | Status        |                     | Slot Notes |
|--------|------------|----------|---------------|---------------------|------------|
| 3/2023 | 9:00 AM -  | 10:00 AM | Available     |                     |            |
| 3/2023 | 10:00 AM - | 11:00 AM | Available     |                     |            |
| 3/2023 | 11:00 AM - | 12:00 PM | You have sele | cted this time slot |            |
| 3/2023 | 12:00 PM - | 1:00 PM  | Available     |                     |            |
| 3/2023 | 1:00 PM -  | 2:00 PM  | Available     |                     |            |
| 3/2023 | 2:00 PM -  | 3:00 PM  | Available     |                     |            |
|        |            |          |               |                     |            |
|        |            |          | Cancel        | <b>Finish</b>       |            |

# Click on Finish to confirm your time slot

| - | 2:00 PM | Available     |  |
|---|---------|---------------|--|
| - | 3:00 PM | Available     |  |
|   |         | Cancel Finish |  |
|   |         |               |  |
|   |         |               |  |

### STEP 16

See your confirmation and you will also get a confirmation email to your UCM email and whatever personal email is on file with UCM.